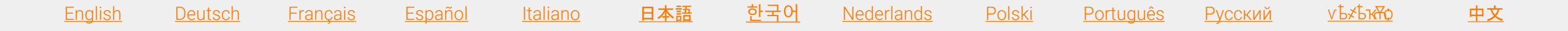

## バーチャル教室セッションに向けての準備

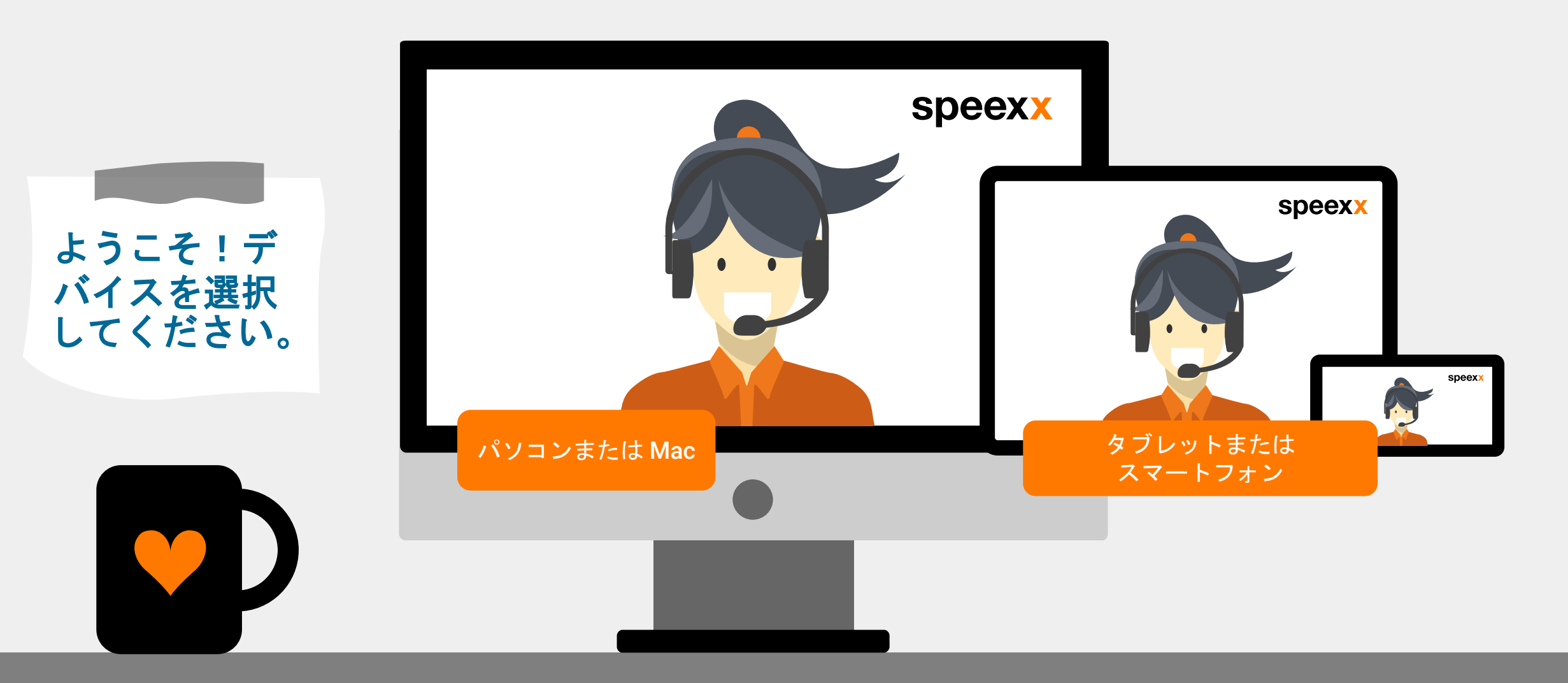

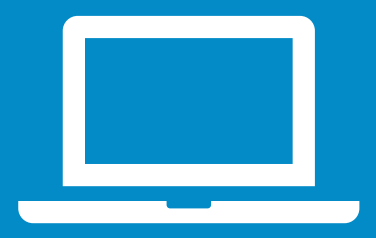

パソコン または**Mac** (セッション前)

- ヘッドセットとウェブカメラがコンピューターに接続しているかを確認してくたさい。
- 2 機能性とパフォーマンスを向上させるために、デスクトップ用Adobe Connect アプリをインストールされることをお勧めいたします。<u>Adobe Connectをイン</u> <u>ストール</u>

3 <u>バーチャル教室テストルーム</u>でオーディオ設定をテストしてください。

- 4 接続テストを行い、ご使用のコンピューターが<u>全てのシステム要件</u>を満たし ていることを確認してください。
  - ✓ Adobe Connect 接続テスト
  - ✓ 接続速度テスト

万事オーケー!バーチャル教室セッションの準備が整いました。

パソコン または**Mac** (セッション中) オーディオ設定:

✓ マイクを選択するには「Select Microphone」をクリック

✓ マイクアイコンの横のドロップダウンメ
 ニューをクリックし、「Connect My
 Audio」を選択することでマイクを有効化

## 👲 - 🚔 -

Connect My Audio

Select Microphone ♪

2 カメラとマイクにアクセスするには
 ✓ ポップアップウィンドウの中でカメラと
 マイクへのアクセスを許可

| VC. | speexx.com wants to: | ×  |
|-----|----------------------|----|
| Ŷ   | Use your microphone  |    |
|     | Use your camera      |    |
|     | Allow Blo            | ck |

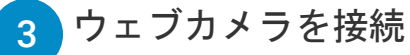

✓ ウェブカメラを接続するには、ウェブカ メラアイコンをクリックして「Start My Webcam」を選択し、「Start sharing」 をクリックします。

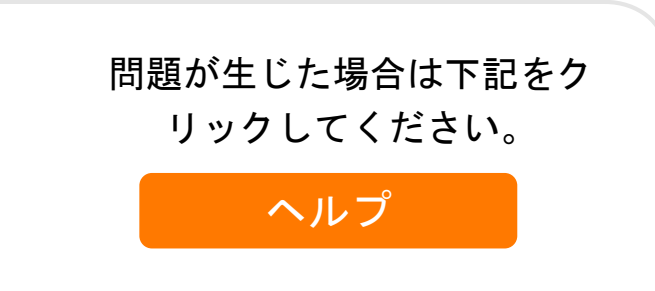

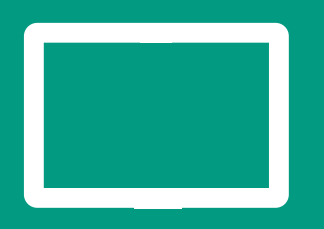

携帯機器

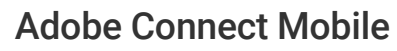

 ✓ 携帯機器からバーチャル教室に参加され たい場合は、該当するストアアイコンを クリックし、Adobe Connect Mobile を無 料でインストールします。

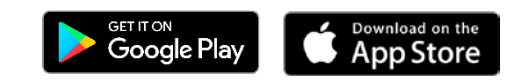

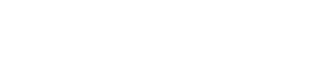

3

ウェブカメラを接続 ✓ ウェブカメラアイコンをタップし、 「Broadcast」を選択してウェブカメラを

<u>0</u>

起動します。

携帯機器のオーディオが有効化された状態にあり、 オーディオを再生する別のアプリが同時に作動し ていないことを確認します。

マイクを接続

2

- ✓ マイクアイコンをタップし、
- ✓ 「Connect my microphone」を選択します。

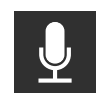

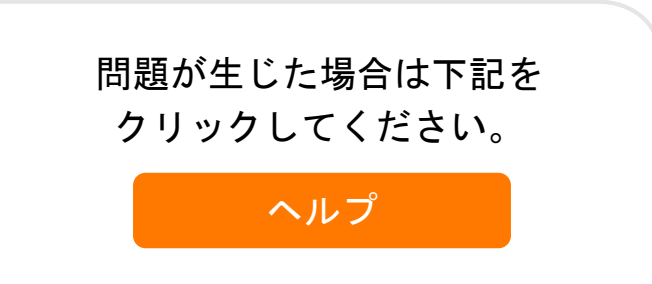

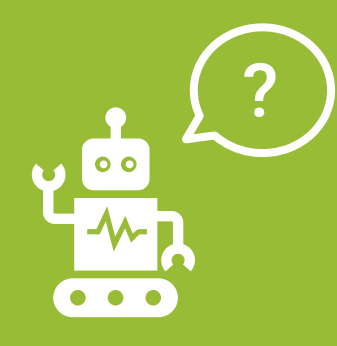

よくある質問 (パソコンお よび**Mac**ユー ザー向け**)**  話す権利を与えられたにもかかわらず、 誰も私の声が聞こえません。

- ✓ マイクがミュートになっていないか確認し、
  「Connect My Audio」が選択されている
  か確認してください。
- ✓ Meeting > Audio Setup Wizard を選択し、 指示に従ってください。

Windowsの場合:

- ✓ Windowsでオーディオ設定を確認するには、
  時計の横のWindowsタスクバーに右クリックします。
- ✓ ポップアップ・ダイアログボックスの中で 「Recording Devices」をクリックします。
   ✓ コンピューターが全てのオーディオ入力に 使用するデフォルトデバイスは緑色の チェックマークで示されます。ここで、使 用したいデバイスに設定し、使用したくな いデバイスを無効にすることが重要です。 Macの場合:

✓ iOSで設定を確認するには、メニューで

- Apple <sup>II</sup>> System preferences ><sup>II</sup> Soundをク リックします。
- ✓ 出力タブを開きます。
- ✓ 出カタブで、使用したいデバイスをクリックします。
- ✓ 入力タブも開きます。
- ✓ 入力タブで、使用したいデバイスをクリックします。
- ✓ バーチャル教室にアクセスする前に、ブラ ウザーを更新します。

2

- 「Start My Webcam」を選択しても、 私が画面に映りません。
- ✓ ミーティングに参加する前にカメラがきちんと差し込まれていることと、コンピューターに認知されていることを確認します。
  認知されていない場合は、カメラのドライバーを更新またはインストールする必要があるかもしれません。

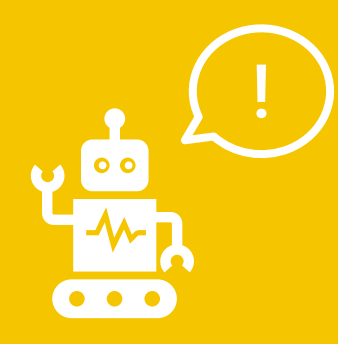

## よくある質問 (パソコンお よび**Mac**ユー ザー向け)

Speexx ポータルに関する質問がありま すか? では、画面右下のオレンジ色のヘルプ ボタンをクリックしてください。

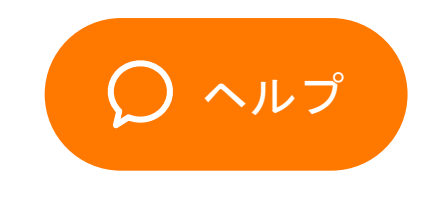

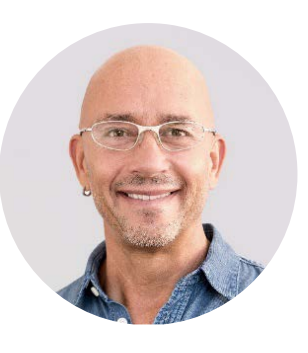

ジェームズ・シェパード Speexx トレーニング部長

> バーチャル教室の体験、 どうぞお楽しみくださ い!